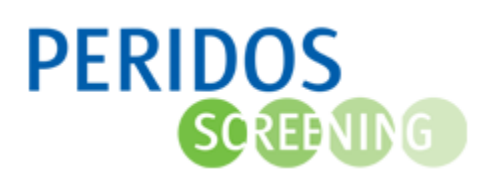

Deze beschrijving beschrijft het aanleveren, controleren en verwerken van uitslaggegevens met betrekking tot het Tweede trimester SEO in Peridos. De uitslaggegevens worden aangeleverd vanuit het bronsysteem via XML-berichten aan Peridos. Let op: het gaat hier om Tweede trimester SEO uitslagen die met versie 3 van het RESECH bericht bij Peridos zijn aangeleverd. Voor de beschrijving van andere gegevensaanleveringen (inclusief de RESECH berichten versie 2) naar Peridos zie de volgende documenten:

- 'Beschrijving gegevens aanleveren en controleren in Peridos door zorginstelling' (<u>www.peridos.nl</u> onder 'Gegevens' – 'Handleidingen')
- 'Beschrijving verwerken gegevensaanlevering counseling' (<u>www.peridos.nl</u> onder 'Gegevens' – 'Handleidingen')

Voor onderstaande beschrijving wordt uitgegaan dat de gebruiker met de rol 'Databeheerder' is ingelogd in Peridos.

## Controleren van de uitslaggegevens

De gegevens van de uitslag(en) in een bericht worden per uitslag gecontroleerd. Daarbij kan Peridos fouten, waarschuwingen en attenderingen signaleren.

Als er één of meer fouten gesignaleerd zijn bij een uitslag, zal Peridos de uitslag niet kunnen verwerken. De overige uitslagen kunnen wel verwerkt worden.

Om de uitslagen te zien waarvoor Peridos meldingen heeft gegenereerd:

- 1. Ga naar het tabblad "Gegevens"
- 2. Klik in de linkernavigatie zo nodig op de optie "Gegevensoverzicht 2.0".

| Nieuws Meldingen 48 Beheer             | Gegevens Rapportage Testen                                                                                                 |                                                                     |  |  |  |  |  |
|----------------------------------------|----------------------------------------------------------------------------------------------------|---------------------------------------------------------------------|--|--|--|--|--|
| Gegevens Gegevensoverzicht 2.0         | Gegevens - Gegevensoverzicht 2.0                                                                                           |                                                                     |  |  |  |  |  |
| Gegevensoverzicht zorginstelling       | Gegevens: AA_ZI SEO                                                                                                    |                                                                     |  |  |  |  |  |
| Gegevens aanleveren<br>Importoverzicht | Status     Verwerkingsdatum van     Verwerkingsdatum tim     ID       Aandacht vereist     DD-MM-JJJJ     ID     ID     ID |                                                                     |  |  |  |  |  |
|                                        | Zorgverlener Verrichtingsdatum van* Verrichtingsdatum t/m 3<br>Maak een keuze v 01-01-2023 🛗 DD-MM-JJJJ 📋                  | RESET FILTERS FILTEREN                                              |  |  |  |  |  |
|                                        | Counseling (0) ETSEO (0) TTSEO (302) Genotypering (0) GUO (0) Ultkomsten (0)                                               | Meldingen                                                           |  |  |  |  |  |
|                                        | Fouten (84) x Waarschuwingen (70) x Voorwaarde voor uitbetalling (53) x Attenderingen (95) x v Maak een keuze              |                                                                     |  |  |  |  |  |
|                                        |                                                                                                    |                                                                     |  |  |  |  |  |
|                                        | Zorgverlener BSN Zwangere Verwerkingsdatum ↓↑ ID ↓↑ Geb. ↓<br>Datum<br>zwangere                                            | <sup>↑</sup> Registratie ↓↑ ATD ↓↑ Peridoscode ↓ Aantal ↓↑<br>datum |  |  |  |  |  |
|                                        | AA_Echoscopist, B. (j)     (i)     19-02-2024 12:33     25988577     01-01-1991                                            | 01-02-2024 15-05-2024 1                                             |  |  |  |  |  |

Het overzicht, met alle uitslagen die één of meer meldingen hebben, wordt getoond. Het overzicht wordt standaard gevuld met alle uitslagen met de status "Aandacht vereist". Dat wil zeggen dat alleen die uitslagen worden getoond waarvoor er minimaal één melding is. Uitslagen zonder meldingen (die dus goed zijn) worden niet getoond.

Wijzig de waarden in de filters en klik op de knop "Filteren" om het overzicht naar eigen wens aan te passen.

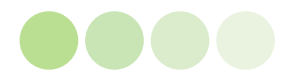

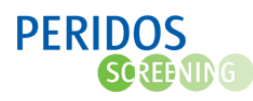

Het overzicht toont standaard alle regels opengeklapt. Door op "Verberg meldingen" te klikken worden alle regels ingeklapt.

Het is mogelijk om het overzicht te sorteren door op de pijltjes achter de kolomnaam (bijvoorbeeld "Verwerkingsdatum") te klikken. Een tweede keer klikken zorgt voor een omgekeerde sortering.

Door op het pijltje vooraan de regel te klikken worden de meldingen getoond voor de betreffende uitslag.

| 2 <sup>4</sup> <u>Verberg meldingen</u> |                                                                                                    |              |                  |          |                              |                         |                             |             |                       |
|-----------------------------------------|----------------------------------------------------------------------------------------------------|--------------|------------------|----------|------------------------------|-------------------------|-----------------------------|-------------|-----------------------|
|                                         | Zorgverlener                                                                                                    | BSN Zwangere | Verwerkingsdatum | ∩ ↓↑     | Geb. ↓↑<br>Datum<br>zwangere | Registratie ↓↑<br>datum | ATD $_{\downarrow\uparrow}$ | Peridoscode | . Aantal ↓↑<br>foetus |
| $\sim$                                  | AA_Echoscopist, B. 🕦                                                                                                    | 0            | 19-02-2024 12:33 | 25986577 | 01-01-1991                   | 01-02-2024              | 15-05-2024                  |             | 1                     |
|                                         | Attendering : Er is geen primair onderzoek voor deze zwangerschap aanwezig. Er wordt pas tot uitbetaling overgegaan als het primaire onderzoek is ingediend. Waarde: 2                                                   |              |                  |          |                              |                         |                             |             |                       |
| $\sim$                                  | AA_Echoscopist, B.                                                                                                    | 0            | 15-02-2024 14:30 | 25928048 | 01-01-1991                   | 31-01-2024              | 01-08-2024                  |             | 1                     |
|                                         | Fout : De verrichting moet liggen tussen 17+0 weken en ATD. Waarde: registratiedatum: 2024-01-31, aterme datum: 2024-08-01                                                                                               |              |                  |          |                              |                         |                             |             |                       |
|                                         | Waarschuwing : Postcode is incorrect Waarde: 1234 ABC                                                                                                    |              |                  |          |                              |                         |                             |             |                       |
|                                         | Waarschuwing : NekHuid heeft geen geldige waarde. Waarde: 666                                                                                                    |              |                  |          |                              |                         |                             |             |                       |
|                                         | Attendering : Advies 'Geen verder onderzoek' is geen logische combinatie met een 'vermoeden afwijking' of 'sonomarker geconstateerd. Waarde: advies: 1,<br>HersenenHersenstructurenIntracranieel: 2 voor foetusnummer: 1 |              |                  |          |                              |                         |                             |             |                       |
|                                         | Attendering : Niet logische combinatie van ingevulde gegevens: Conclusie en Advies. Waarde: conclusie: 2, advies: 1                                                                                                    |              |                  |          |                              |                         |                             |             |                       |
|                                         | Voorwaarde voor uitbetaling : Verdenking afwijking hersenen ontbreekt of heeft geen geldige waarde. Waarde: <leeg></leeg>                                                                                                |              |                  |          |                              |                         |                             |             |                       |
| >                                       | AA_Echoscopist, B. (j)                                                                                                    | 0            | 15-02-2024 14:22 | 25927963 | 01-01-1991                   | 01-02-2024              | 01-07-2024                  |             | 1                     |

Door op het "Meldingen" filter te klikken worden de meldingen getoond die zich voordoen in het gegevensoverzicht bij het desbetreffende zorgonderdeel EN bevat alleen de meldingen (opties) die nog beschikbaar zijn binnen de filtering van de combobox-filter.

Let wel: filteren op één specifieke melding, toont ook regels die naast de melding waarop is gefilterd ook regels die meerdere meldingen kan bevatten

Klikken op het Informatie-icoontje rechts van de zorgverlenernaam toont een samenvatting van de zorgverlenergegevens.

Het is mogelijk voor de databeheerder om het BSN van de cliënte in te zien. Door op oogje te klikken wordt het BSN zichtbaar. Een tweede keer klikken verbergt het BSN

|   | Fout                                | en (84) × Waarschuwinge | n (70) × Voorwa | arde voor uitbetaling (53)             | × Attenderin | gen (95) ×                   | ~                                          |              | Meldingen<br>Maak een l | keuze              | ~  |
|---|-------------------------------------|-------------------------|-----------------|----------------------------------------|--------------|------------------------------|--------------------------------------------|--------------|-------------------------|--------------------|----|
| 2 | <sup>ra</sup> <u>Toon meldingen</u> |                         |                 |                                        |              |                              |                                            |              |                         |                    |    |
|   |                                     | Zorgverlener            | BSN Zwangere    | Verwerkingsdatum $\downarrow \uparrow$ | ID ↓↑        | Geb. ↓↑<br>Datum<br>zwangere | Registratie $\downarrow \uparrow$<br>datum | ATD ↓↑ Perio | loscode ↓.              | Aantal 、<br>foetus | ↓↑ |
|   | >                                   | AA_Echoscopist, B       | 8               | 19-02-2024 12:33                       | 25986577     | 01-01-1991                   | 01-02-2024                                 | 15-05-2024   |                         | 1                  |    |

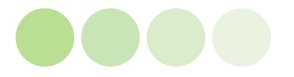

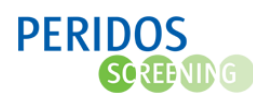

De controles die Peridos voor verwerking uitvoert kunnen leiden tot de volgende signaleringen (zie bovenstaande afbeelding voor voorbeelden):

- *Fout (rood gekleurd)*; Bij fouten kan de verrichting niet verwerkt worden. Bijvoorbeeld omdat een verplicht gegeven mist: BSN van cliënt Geboortedatum van cliënt À terme datum Datum verrichting.
- *Waarschuwing (oranje gekleurd);* De verrichting is verwerkt, maar niet volledig. De waarde in het desbetreffende veld kan niet worden verwerkt.
- Attendering: (gele kleur); De regel kan geheel verwerkt worden, maar het niet verplichte veld is niet met een juiste waarde gevuld of heeft een waarde die niet logisch is in combinatie met de waarde in een ander veld.

Enkele oorzaken van de fouten zijn op te lossen in Peridos. Benader hiervoor degene met de juiste rol daarvoor in Peridos.

Fouten op te lossen in Peridos (door):

- accorderen van contract Tweede trimester SEO (rechtsgeldig vertegenwoordiger)
- accorderen van een kwaliteitsovereenkomst Tweede trimester SEO (TTSEO echoscopist)
- wijzigen geboortedatum van de cliënt, alleen indien de geboortedatum van de cliënt in Peridos onjuist is (*helpdesk Peridos*)
- status van een aanvraag Tweede trimester SEO behorend bij de zwangerschap, indien deze onterecht is ingetrokken (*helpdesk Peridos*)
- wijzigen of toevoegen van een BIG of AGB-code (*TTSEO* echoscopist)
- wijzigen of toevoegen van een contract Tweede trimester SEO (*Regionaal Centrum*)
- wijzigen of toevoegen van een rol van een zorgverlener (*Regionaal Centrum*)
- wijzigen of toevoegen van een kwaliteitsovereenkomst Tweede trimester SEO (*Regionaal Centrum*)

Vanaf 01-01-2024 zal Peridos automatisch nalopen of de oorzaak is opgelost en de uitslag alsnog verwerken (hervalideren). Dit gebeurt alleen als voor dezelfde uitslag nog geen nieuwe aanlevering verwerkt is.

De oorzaken van de overige fouten, waarschuwingen en attenderingen zijn op te lossen in het bronsysteem. Daarna dient de uitslag opnieuw vanuit het bronsysteem naar Peridos te worden gestuurd.

Let wel: een Fout (rood gekleurd) kan vooralsnog niet handmatig worden verwijderd.

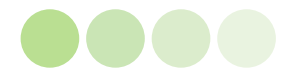